# 「保護モード」の設定変更手順

Windows Vistaの保護モードの設定を変更する方法をご案内します。 ※既に変更済みのお客様は変更する必要はございません。 ※下記機能をご利用にならない場合も設定を変更する必要はございません。

## **〓「保護モード」について**

保護モードが「有効」に設定されている場合、アルファオフィスご利用の際に下記現象が発生します。

- キャビネットにて複数ファイルを選択して「ダウンロード」を行っても、ダウンロードしたファイルが 見つからない。
- ・図面ビューワで使用するVectyScopeを利用してファイル参照ができない。

## 📕 保護モードの確認方法

#### ブラウザ右下の表示をご確認ください。

該当個所に「保護モード: 無効」または「保護モード」の文字表示がない場合は現象が発生しません ので、設定変更を行う必要はございません。

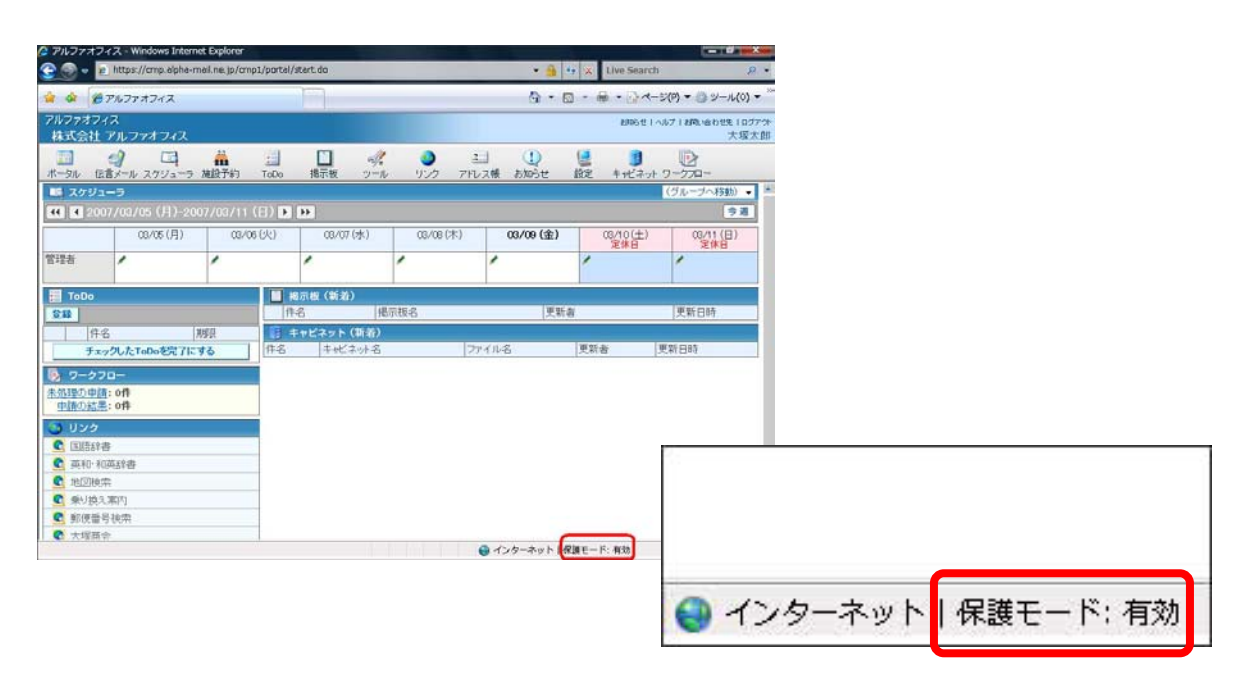

## 📕 保護モードの変更方法

## アルファオフィスのサイトに対して保護モードを「無効」に変更したい場合は、下記手 順に従って設定を変更してください。

※ここでは「インターネット」サイトの設定は変更せず、アルファオフィスのサイトを「信頼 する」サイトに登録する設定方法をご紹介しています。 ※アルファオフィスにログインした状態で下記手順を行ってください。

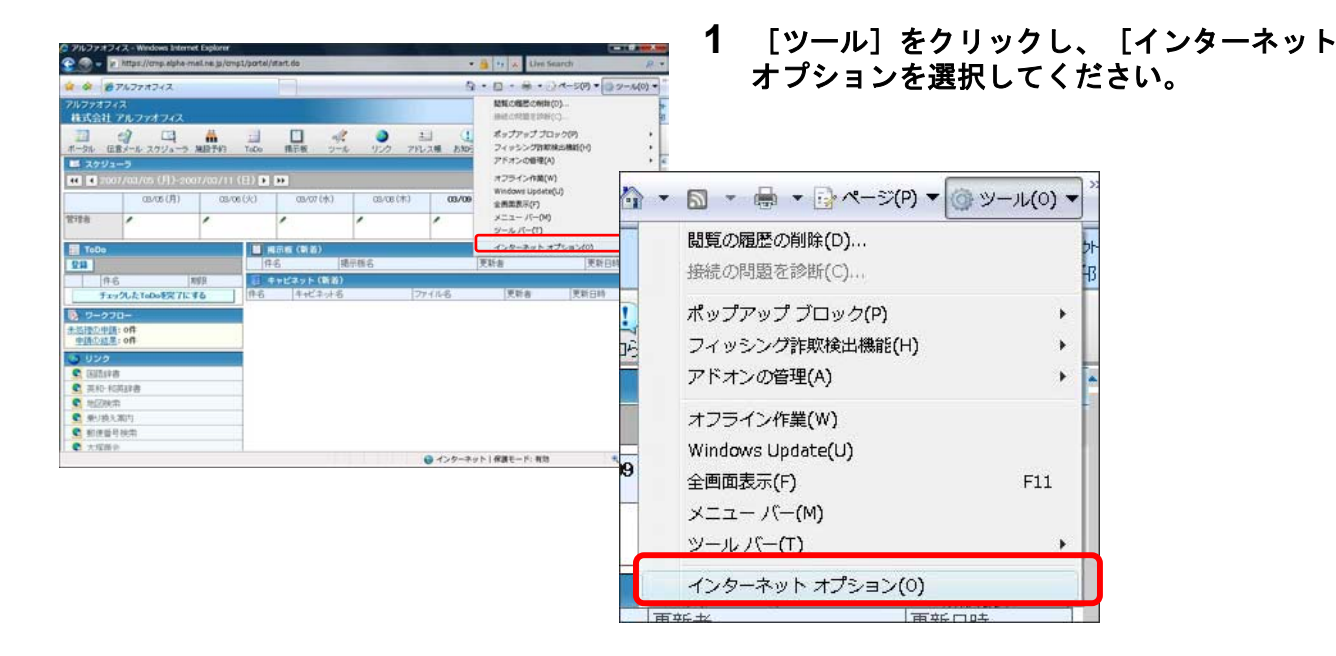

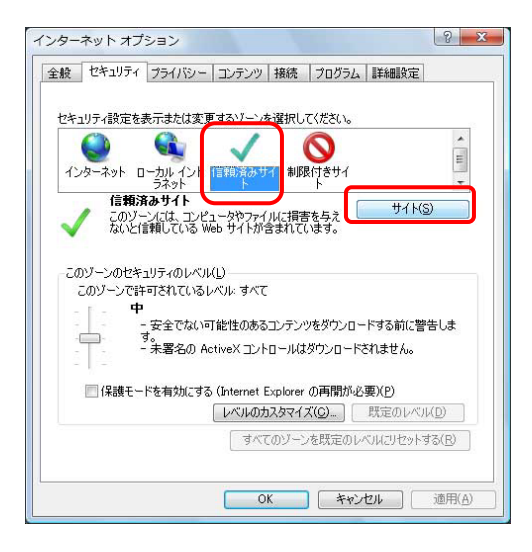

| く このゾーンの Web サイトの追加と削原金ができ<br>べてに、ゾーンのセキュリティ設定が通用され | きます。このゾーンの Web サイトす<br>ます。 |
|-----------------------------------------------------|----------------------------|
| この Web サイトをゾーン(ご追加する( <u>D</u> ):                   |                            |
| https://cmp.alpha-mail.ne.ip                        | <u>追加(A)</u>               |
| Web サイト( <u>W</u> ):                                |                            |
|                                                     | 首邦余( <u>R</u> )            |
|                                                     |                            |
|                                                     |                            |
| 回こ<br>)ゾーンのサイトにはすべてサーバーの確認 (https                   | s:) を必要とする( <u>S</u> )     |
|                                                     |                            |

2 インターネットオプションが表示されます。 [セキュリティ]タブをクリックし、「信頼済みサ イト」をクリックしてから[サイト]ボタンをクリッ クしてください。

3 サイトの追加/削除画面が表示されます。 「このゾーンのサイトはすべてサーバーの確認 (https:)を必要とする(S)」のチェックを外して ください。

| 順済みサイト                                       | ×                                |
|----------------------------------------------|----------------------------------|
| く このゾーンの Web サイトの追加と削り<br>べてに、ゾーンのセキュリティ設定が適 | おができます。このゾーンの Web サイトす<br>用されます。 |
| この Web サイトをゾーン(ご追加する( <u>D</u> ):            |                                  |
| *.alpha-mail.ne.jp                           | <u> 追加(A)</u>                    |
| Web サイト(W):                                  |                                  |
|                                              | <b>前版金(R)</b>                    |
|                                              |                                  |
|                                              |                                  |
| L<br>一このゾーンのサイトにはすべてサーバーの確認                  | (https:)を必要とする(S)                |
|                                              |                                  |
|                                              | 開じる( <u>C</u> )                  |

4 サイトにゾーンを追加します。

「このWebサイトをゾーンに追加する(D)」にア ルファオフィスのサイトが入力されていますので、 ゾーンを下記の通り変更して、[追加]ボタンをク リックしてください。

追加するURL:\*.alpha-mail.ne.jp ※「http(s)://cmp」を「\*」に変更してください。

## 5 [信頼済みサイト]を閉じてください。

「Webサイト(W)」に4で追加したWebサイトが追 加されていることを確認し、[閉じる]ボタンをク リックして[信頼済みサイト]を閉じてください。

|                       | 追加( <u>A</u> )               |
|-----------------------|------------------------------|
| Web サイト( <u>W</u> ):  |                              |
| *alpha-mailne.jp      | 目小時(日)                       |
|                       |                              |
| このゾーンのサイトにはすべてサーバーの確認 | ? (https:)を必要とする( <u>S</u> ) |

X

信頼済みサイト

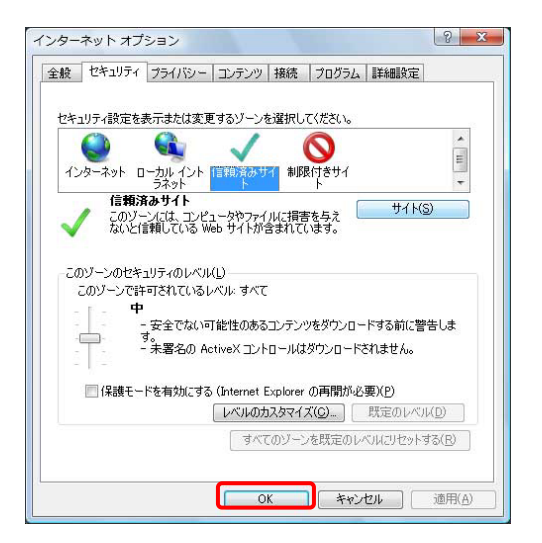

## 6 再度、インターネットオプションが表示されます。

「保護モードを有効にする (Internet Explorerの 再起動が必要) (P)」にチェックがついていないこと を確認し、[OK]ボタンをクリックしてください。

#### 以上で、保護モードの設定変更は完了です。

設定完了後にインターネットエクスプローラを再起動してください。

再度アルファオフィスにログインした時、保護モードが「無効」に なっていれば設定変更は完了です。